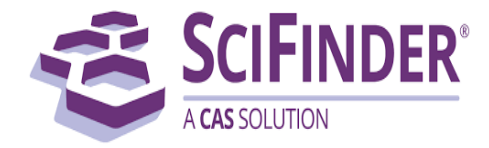

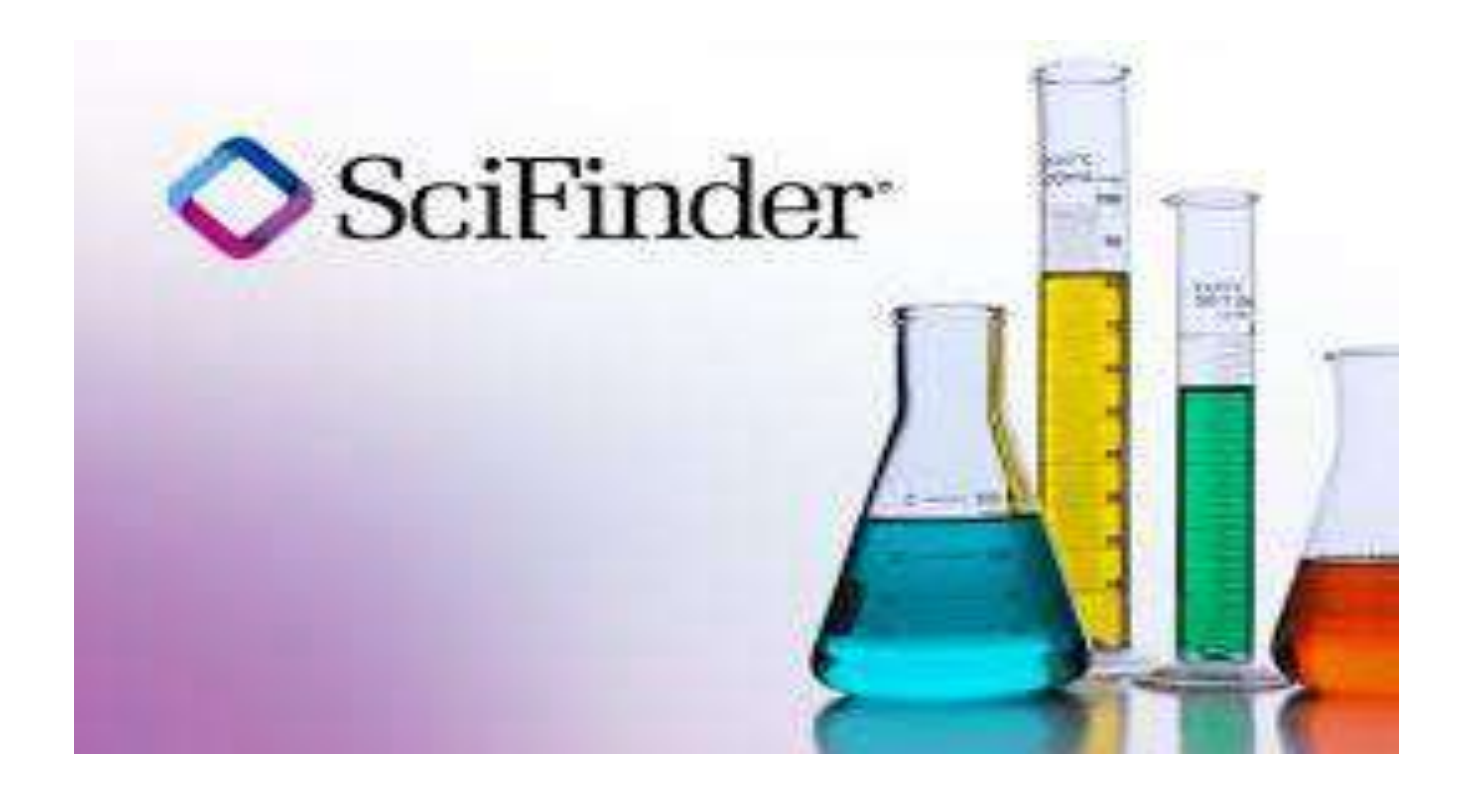

# **User Manual:**

Web-based searching of chemistry databases from Chemical Abstracts Service.

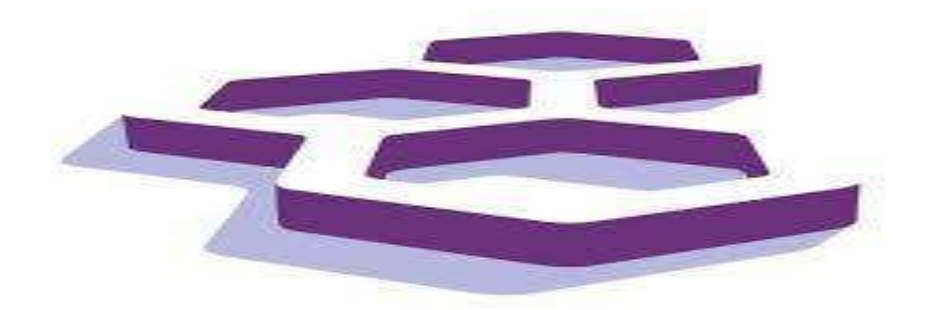

1

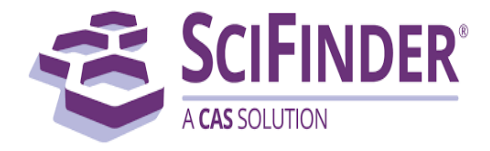

# **Content page**

- 1. About SciFinder.
- 2. How do new users register for SciFinder-n?
- 3. How can Students, Research Scholar and faculty access SciFinder-n?
- 4. How to use SciFinder-n database?
- 5. Helpful links.
- 6. Contact us.

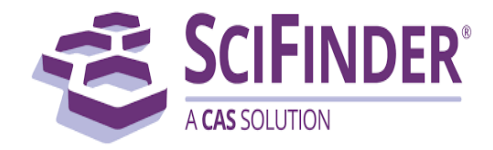

# 1. About SciFinder-n:

SciFinder is a research discovery application that provides integrated access to the world's most comprehensive and authoritative source of references, substances and reactions in chemistry and related sciences.

### **Databases include:**

- CAplus = CHEMICAL ABSTRACTS: Patent and journal references from many scientific disciplines
- > CAS REGISTRY: Substance information
- > CASREACT: Chemical synthesis information
- CHEMLIST: Regulated chemicals information
- CHEMCATS: Commercially available substances

## Access:

To access SciFinder-n you need to register (create a personalized username and password) from a computer with a IIT(BHU), Varanasi affiliated IP address. Please use your Institute affiliated email (e.g. @itbhu.ac.in or @iitbhu.ac.in). Once you have registered and created your username and password you may then login from any computer with access to the internet using the Main Library SciFinder-n access link.

# **Technical Information**:

Use this link for technical requirements

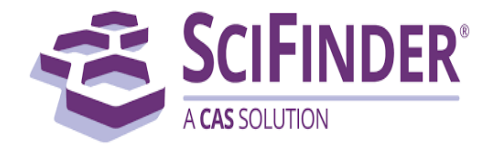

## 2. How do new users register for SciFinder-n?

New users will register for SciFinder-n with their Institutional email address; please follow the steps:

**Step 1**: <u>Click here</u> for registration, automatically will open a browser, or scan the QR code to open directly.

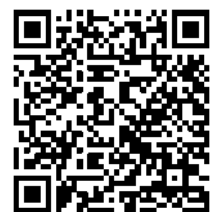

Step 2: Click on Next button.

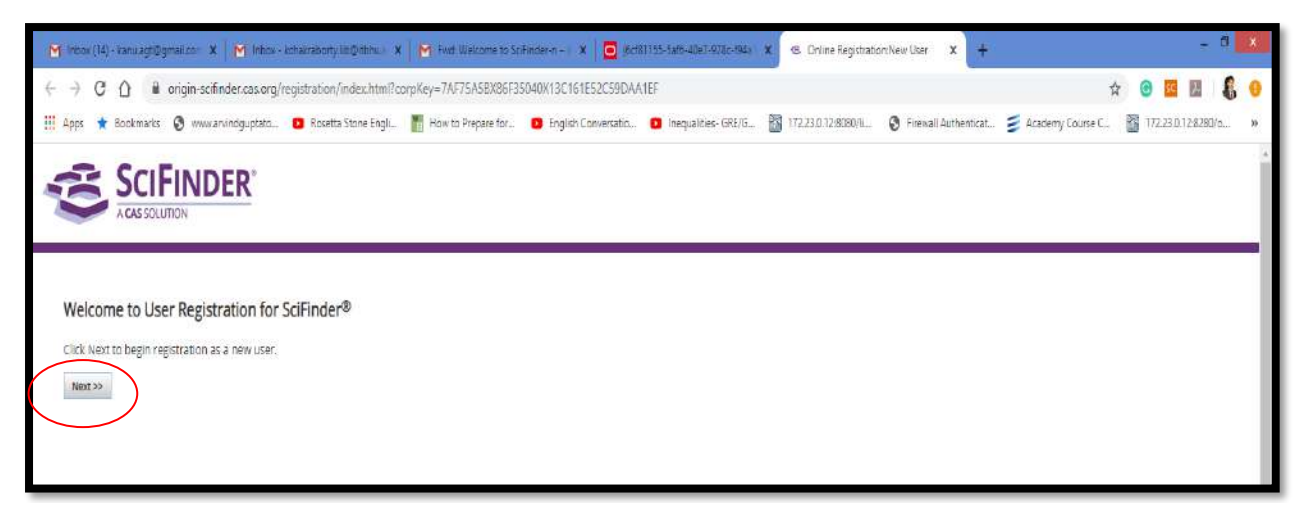

Step 3: Will open the License Agreement page, click on the Accept button.

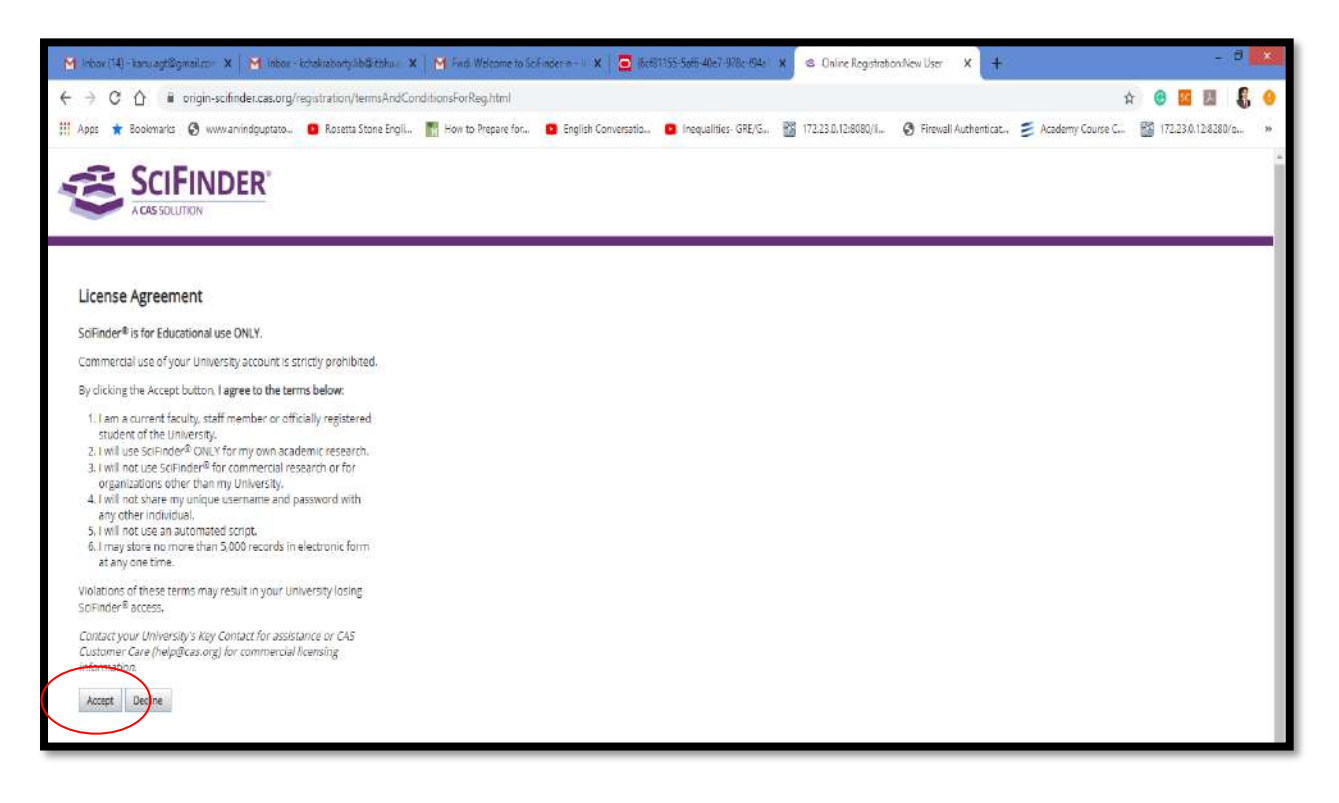

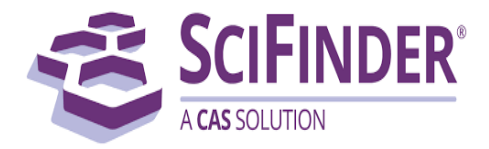

Step 4: In Registration Information page provide your details also create a user name and password for login. Also, provide the answer to a security question. Then click on the Register button.

| Inbox (14) - kanu sgt@gma                    | il.co 🗴 🛛 🎽 Inbox - kchakraborty/lb@     | nonus 🗴 📔 🦰 Fixel: Welcome to S | icfinder-n- 🗙 🔁 (écfá | 1 155-5af6-40e7-978c-494a X | 🐵 Online Registration/h | lew User × +         |                      | - 4                 |
|----------------------------------------------|------------------------------------------|---------------------------------|-----------------------|-----------------------------|-------------------------|----------------------|----------------------|---------------------|
|                                              | igin-sofinder.cas.org/registration/new   | UserRegistration.html           |                       |                             |                         |                      | <b>秀 6</b> Q 企       | G 🖬 🖬 🕴             |
| ipps ★ Bookmarks 🖗                           | 🕽 www.anindguptato 🧧 Rosetta Star        | ne Engli 👖 How to Prepare for   | English Conversatio   | 🖪 Inequalities- GRE/G 🗿     | 172.23.0.12:8080/1      | Firewall Authenticat | 🗧 Academy Course C 📲 | 172.23.0.12:8280/o. |
| SCI<br>A CAS SOLU                            | TINDER <sup>®</sup>                      |                                 |                       |                             |                         |                      |                      |                     |
| Registration Info                            | ormation                                 |                                 |                       |                             |                         |                      |                      |                     |
| Please provide the foll<br>bold* = required) | lowing information:                      |                                 |                       |                             |                         |                      |                      |                     |
| Contact Informati                            | on                                       |                                 |                       |                             |                         |                      |                      |                     |
| Irst Name*:                                  |                                          |                                 |                       |                             |                         |                      |                      |                     |
| (anu                                         |                                          |                                 |                       |                             |                         |                      |                      |                     |
| ast Name*:                                   |                                          |                                 |                       |                             |                         |                      |                      |                     |
| hakraborty                                   |                                          |                                 |                       |                             |                         |                      |                      |                     |
| mail*:                                       |                                          |                                 |                       |                             |                         |                      |                      |                     |
| ssistantlibrarian@iiti                       | bhu.ac.in                                |                                 |                       |                             |                         |                      |                      |                     |
| onfirm Email*:                               |                                          |                                 |                       |                             |                         |                      |                      |                     |
| ssistantlibrarian@iiti                       | bhu.ac.in                                |                                 |                       |                             |                         |                      |                      |                     |
| hone Number:                                 |                                          |                                 |                       |                             |                         |                      |                      |                     |
| 9774229141                                   |                                          |                                 |                       |                             |                         |                      |                      |                     |
| ax Number:                                   |                                          |                                 |                       |                             |                         |                      |                      |                     |
|                                              |                                          |                                 |                       |                             |                         |                      |                      |                     |
| rea of Research*:                            | Licensing •                              |                                 |                       |                             |                         |                      |                      |                     |
| ob Title*:                                   | Scientist.                               |                                 |                       |                             |                         |                      |                      |                     |
| learname and Pa                              | esword                                   |                                 |                       |                             |                         |                      |                      |                     |
| iserriarrie anu ra                           | SSWOID                                   |                                 |                       |                             |                         |                      |                      |                     |
| anu_Lib                                      |                                          |                                 |                       |                             |                         |                      |                      |                     |
| assword*:                                    |                                          | Tips                            |                       |                             |                         |                      |                      |                     |
|                                              |                                          |                                 |                       |                             |                         |                      |                      |                     |
| e-enter Password*:                           |                                          |                                 |                       |                             |                         |                      |                      |                     |
| ecurity Informati                            | on                                       |                                 |                       |                             |                         |                      |                      |                     |
| ecurity Question*:                           | a of your hest friend in high school     |                                 |                       |                             |                         |                      |                      |                     |
| newar#:                                      | e or your bear mend an night sendor.     | <u>.</u>                        |                       |                             |                         |                      |                      |                     |
| Nandan                                       |                                          |                                 |                       |                             |                         |                      |                      |                     |
| (                                            | Register Char Ali                        | Why?                            |                       |                             |                         |                      |                      |                     |
|                                              |                                          |                                 |                       |                             |                         |                      |                      |                     |
| ght © 2020 American Ch                       | ernical Society, All Rights Reserved   首 | CP备13047075号-3                  |                       |                             |                         |                      | About of             | Contact us          |
| n 🤌                                          | 🗎 a 🔞 🔿                                  |                                 |                       |                             |                         |                      |                      | BNG 1               |

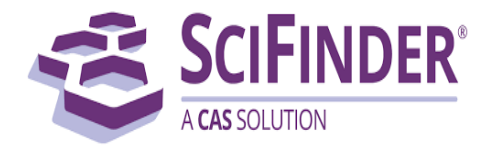

**Step 5:** You will get the message. Thank you for completing the initial step in registering to use SciFinder<sup>®</sup>! You will receive an email message from CAS that includes a link and instructions for completing the registration process. *You must click the link within 96 hours*. If not, you will need to begin the registration process again.

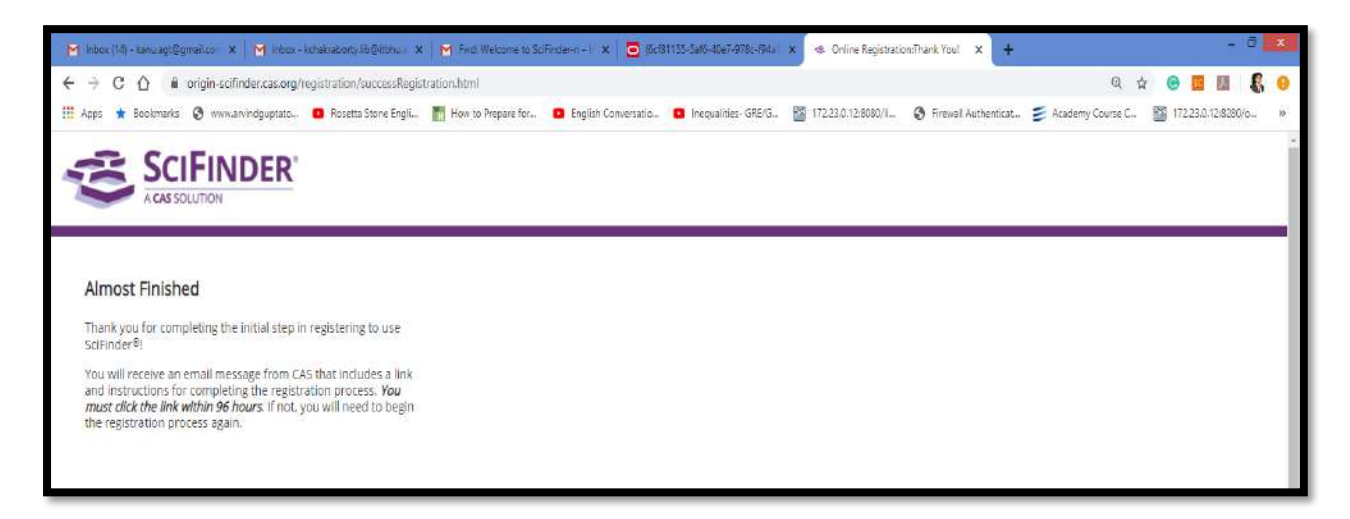

**Step 6:** Check your Institutional email and open the email from SciFinder Registration. Click on the link to complete your registration process.

| Mic Index (14) - Kanulogt@gmail.co 🛛 🗙 🥅 Index -                                        | - kchakraborty | y lib@itbhuiz X                                      | M SoFinder Registrati                                                                      | ion - Your Con X                                                | (6cf01155:5df6-4De7-976c-f94                                                        | i 🗙 📄 🥌 Online Registrati   | onilhank.Youl 🗙   🕂    |               |                 |     |                                                  | a 🗙         |
|-----------------------------------------------------------------------------------------|----------------|------------------------------------------------------|--------------------------------------------------------------------------------------------|-----------------------------------------------------------------|-------------------------------------------------------------------------------------|-----------------------------|------------------------|---------------|-----------------|-----|--------------------------------------------------|-------------|
| ← → C △ ■ mail.google.com/mail/u Haps ★ Boolsmarks ③ www.arvindguptate                  | u/1/#inbox/F   | FMfcgrcwGCt.JwN<br>ta Stane Engli                    | NoNkfpwrPIS8ZwzKDR                                                                         | Xw Diglish Conversat                                            | io., 🚺 Inequalities- GRE/G                                                          | . 🐻 17223.0.128000/%        | 😧 Firewoll Authenticat | 🗧 Academy Co  | Q tả<br>Nurse C | t 🕝 | 🗾 🛄<br>223.0.12,8280                             | 6 8<br>/0 × |
| = M Gmail                                                                               | ٩              | Search ma                                            | 744                                                                                        |                                                                 |                                                                                     |                             | ٠                      | 0             | Ш               | C.  | Linali ternices<br>ITT(BLE)<br>marg Calabraciana | A           |
| - Compose                                                                               | ÷              | 0                                                    |                                                                                            | 0 1                                                             | •                                                                                   |                             |                        | 1 of 612      | ¢               | >   | ٥                                                | 31          |
| Inbox                                                                                   |                | SciFind                                              | der Registra                                                                               | ation - Your                                                    | Confirmation                                                                        | Required Internet           | ж ха                   |               |                 | ē   | Ø                                                | 0           |
| <ul> <li>★ Starred</li> <li>◆ Snoozed</li> <li>&gt; Sent</li> <li>● Drafts 4</li> </ul> | *8             | registratic<br>to assistan<br>From: CAS<br>Dear Kanu | on@cas.org<br>dibrarian +<br>}<br>LLib,                                                    |                                                                 |                                                                                     |                             | 1:22 PM (              | 1 minute ago) | ☆               | *   | 1                                                | •           |
| Assistant Librar +                                                                      | <              | To complet<br>https://scifi                          | t <del>e your SciFinder re</del><br>nder cas org/regist<br><del>s valid for only o</del> n | gistration, you mus<br>ration/completeReg<br>e use and will exp | t click the link provided<br>istration.html?respKey<br>i <b>re within 96 hours.</b> | below.<br>=CC3CA415X86F3503 | FX3B7253EA2D3D0        | F57E9         |                 |     |                                                  |             |
| 9                                                                                       |                | If you need                                          | d assistance at any                                                                        | time, consult the ke<br>prward                                  | ey contact at your orga                                                             | nization.                   |                        |               |                 |     |                                                  |             |
| No recent chats                                                                         |                | -                                                    |                                                                                            |                                                                 |                                                                                     |                             |                        |               |                 |     |                                                  |             |

![](_page_6_Picture_1.jpeg)

Step 7: Registration completed now you can login, click on SciFinder-n.

![](_page_6_Picture_3.jpeg)

Step 8: To login in Scifinder-n database, use your username and password (created earlier).

| M inbox (14) - kanuagt@g 🛛 🗙 M inbox - kohaloshortylihi 🗴 M SolFinder Segutration - 🔍 📴 Online Registration.Com 🗴                                                                                                    | 🕫 SaFinder Lag In 🗙 🧧 (Sell 1155-5el6-40e7 97) 🗴 📧 Online Registration. That 🗴 + 👘 🎎                                                                                                    |
|----------------------------------------------------------------------------------------------------|----------------------------------------------------------------------------------------------------|
| ← → C ☆ 🔒 sso.cas.org/as/0A4fl/resume/as/authorization.ping                                                                                                    | 浩 🕁 📵 🔤 👢 🕄 😶                                                                                                    |
| 🧮 Apos 🔹 Bookmanks 😵 www.arvindguptato 😆 Rosetta Stone Engli 📗 How to Prepare for 😆 English Conversatio 😆                                                                                                    | Inequalities-GRE/G 📓 172.23.0.12.8080/lu. 🤄 Firevall Authenticat 🍯 Academy Course C 📓 172.23.0.12.8280/o 🔅                                                                                                    |
| Correction       SciFinder <sup>n</sup> is a research discovery application that provides integrated access to the world's most comprehensive and authoritative source of references, substances and reactions in chemistry and related sciences.         Log in with your CAS Username | Username<br>kanu_lib<br>Password<br>Password<br>Keep me signed in<br>Log in<br>Forgot Username or Password?<br>New To SciFinder'? Register for enterprise or government use OR<br>request academic access.<br>By using SciPinder''@, you agree to the License Agreements and<br>Policies |
| Copyright © 2019 American Chemical Society. All Rights Reserved.   京(2P番13047075북-3                                                                                                    | About CAS Contact US Legat 🛩 📫 🕩 in e                                                                                                    |
|                                                                                                    | - 4) 🎠 🖓 Mig 128.9M<br>INTL 1/22/2000                                                                                                    |

![](_page_7_Picture_1.jpeg)

**Step 9:** This is the SciFinder home page.

| M Inbox (14) - kanulagt@g 🗙 M Inbox - konakraborty.ib 🔍 🗙 | 1 ScFinder Registration - 🔹 🔹 Online Registration.Com; 🗙 🍕 ScFinder' Sear | ch x 🧿 (6c61135-3at6-40e7-97) x 🖻 Online Registration:Than x   + - d 🗴                |
|-----------------------------------------------------------|---------------------------------------------------------------------------|---------------------------------------------------------------------------------------|
| ← → C ① ■ scifinder-n.cas.org                             |                                                                           | x 🖲 🖾 👪 😜                                                                             |
| 🛄 Apps ★ Bookmarks 🔇 www.arvindguptato 📵 Rosetta Stone    | Engli 👖 How to Prepare for 📵 English Conversatio 📵 Inequalities- GRE/G.   | 📓 172.23.0.12:8080/I 🔇 Firewall Authenticat 💈 Academy Course C 📓 172.23.0.12:8280/o » |
|                                                           |                                                                           | Saved O History                                                                       |
| Search                                                    |                                                                           |                                                                                       |
| & All                                                     | Search by Keyword, CAS RN, Patent Number, etc.                            |                                                                                       |
| O Substances                                              | Enter a query                                                             | 🖉 Draw: 🔍                                                                             |
| A Reactions                                               |                                                                           |                                                                                       |
| References                                                |                                                                           |                                                                                       |
| 📜 Suppliers                                               |                                                                           |                                                                                       |
|                                                           |                                                                           |                                                                                       |

Copyright © 2020 American Chemical Society. All Rights Reserved, | 휴ICP욥13047075号-3

Help Contact Us Legal

▲ 🕕 🙀 😳 ENG 1:26 PM

![](_page_7_Picture_6.jpeg)

![](_page_8_Picture_1.jpeg)

## 3. How can Students, Research Scholar and faculty access SciFinder-n?

SciFinder users will be able to log into SciFinder-n at the following link, and then provide your username and password to login.

<u>https://scifinder-n.cas.org</u> or Scan the QR code  $\rightarrow$ 

![](_page_8_Picture_5.jpeg)

|                                                                                                    | M Indox (14) - kan. X M Indox - kahakas. X M Fed Welcome t: X 💷 SciEnder-n - D - X 🔯 (sciS1155-546 - X )                                                                                                    | 🜒 Online Registra: X   G then and than - X   Q LIB - Home) Inc. X 🔹 Sofinder <sup>a</sup> Log in X + - 🕫 🔜                                                                                                    |
|----------------------------------------------------------------------------------------------------|----------------------------------------------------------------------------------------------------|----------------------------------------------------------------------------------------------------|
| SciEnder <sup>n</sup> is a research discovery application that provides integrated access to the world's most orgenernensive and authoritative source of references, substances and reactions in chemistry and related sciences.         user newn your Cas username         Learn more         winny our Cas username         Learn more         Wername         Username         In wen your Cas username         Learn more         Wername         Wername         In wen your Cas username         Learn more         Wername         Wername         In wen your Cas username         Wername         In wen your Cas username         Wername         In wen your Cas username         Wername         In wen your Cas username         Wername         In word Cas username         In the case of the case of the case o                                                                                                    | <ul> <li></li></ul>                                                                                                    | 🏂 🏠 😌 📴 💹 👫 🥹                                                                                                    |
| SciFinder <sup>®</sup> is a research discovery application that<br>provides integrated access to the world's most<br>comprehensive and authoritative source of<br>references, substances and reactions in chemistry<br>and related sciences.<br>Log In with your CAS Username<br>Learn more<br>Learn more<br>Learn More<br>Learn More | SCIFINDER <sup>n®</sup>                                                                                                    |                                                                                                    |
|                                                                                                    | SciFinder <sup>n</sup> is a research discovery application that<br>provides integrated access to the world's most<br>comprehensive and authoritative source of<br>references, substances and reactions in chemistry<br>and related sciences.<br>Log In with your CAS Username<br>Learn more | Username<br>kanu_lib<br>Password<br>Password<br>© Keep me signed in<br>Log In<br>Forgot Username or Password?<br>New To SciFinder'? Register for enterprise or government use OR<br>request academic access.<br>By using SciFinder'®, you agree to the License Agreements and<br>Policies |
| Convrient © 2019 American Chemical Society. All Rights Reserved. 1 句(CP备13047075号-3 About CAS_Contact Us_Legal 图 图 图 图 图 图 图 图 图 图 图 图 图 图 图 图 图 图 图                                                                                                    | Coowright © 2019 American Chemical Society. All Rights Reserved. 1 회(CP语13047075문-3<br>로 download (1) jpg ^ 로 download jpg ^ 온 scit png ^                                                                                                    | About CAS Contact Us Legal M M M In Show all X                                                                                                    |

![](_page_9_Picture_1.jpeg)

# 4. How to use SciFinder-n database?

Search SciFinder<sup>n</sup>: SciFinder<sup>n</sup> features a streamlined search interface.

| 1. Select the type of search that you want to perform. | Search       | Search by Keyword, G | 45 RN, Patent Number, etc. |                                                     |                   |
|--------------------------------------------------------|--------------|----------------------|----------------------------|-----------------------------------------------------|-------------------|
| A jou main to pertain t                                | © Substances | Enter a query        |                            | Ø Drav                                              | Q                 |
|                                                        | A Reactions  |                      |                            |                                                     | -                 |
|                                                        | References   | 2. Enter text query. | - OR -                     | Launch structure editor<br>to draw structure query. | 3. Execute search |
|                                                        | ₩ Suppliers  |                      |                            |                                                     |                   |

**References:** The References display features visualizations, dynamic facets and an easy-to-use layout.

- References are ranked and sorted by Relevance to determine Best, Good and Fair collections.
- Full text acquisition options are available on the reference page
- You may Save your Searches and set-up Alerts.

|                | are displayed.                                                                                                    |                                                                                                    | Sort answers.                                                                                                    | J                                                                                                    |
|----------------|----------------------------------------------------------------------------------------------------|----------------------------------------------------------------------------------------------------|----------------------------------------------------------------------------------------------------|----------------------------------------------------------------------------------------------------|
| lucts × 🖉 Drav | ٩                                                                                                    | * 0                                                                                                    |                                                                                                    |                                                                                                    |
|                | View Par                                                                                                    | tial • Sort                                                                                                    | Relevance •                                                                                                    |                                                                                                    |
|                | ng tests detect a<br>wers to an externa<br>in unusione incom<br>he dainy industry to r<br>the persistent concer-<br>bity of iDEXX Shap te<br>obtic residues in pow<br>unacturer specification<br>in in incombilis the density<br>(44 Cited By (<br>milk and milk-ba                                                                                                    | intibiotic<br>ifile.<br>Share<br>monitor miler<br>mover conta<br>st devices (ID<br>fered milk p<br>in with distili-<br>a) @ Cri-<br>esed produ-                                                                                                    | Save  Save  answers by en  for the  mination of  EX  roducts. Five  ed water:  fation Map                                                                                                    | Save answers.                                                                                                    |
|                | Iding CApius Reference<br>Its are widely used in 0<br>regulated levels. Given<br>we investigated the u<br>or detecting antibi-<br>in the sed biological<br>control and biological<br>detection and biological<br>detection and detection and detection | Iding CAplus Reference Its are widely used in the dainy industry to r regulated levels. Given the persistent concer, we investigated the utility of IDEXX Shap te for detecting antibility cresidues in pow- results and to be unit in the result of the top of the top of top of the top of the top of top of the top of top of t | Iding CApius Reference Share<br>Its are widely used in the dairy industry to monitor minor<br>regulated levels. Given the persistent concern over conta<br>we investigated the ubility of UDEX Shap test devices (i)<br>for detecting antibilitic residues in powdered milk p<br>ed according to manufacturer specification with distill<br>in the and tester with interval states to<br>the according to manufacturer specification with distill<br>in the and tester with interval states to<br>the according to manufacturer specification with distill<br>the according to manufacturer specification with distille<br>the according to manufacturer specification with distille<br>the according to manufacturer specification with distille<br>the according to manufacturer specification with distille<br>the according to manufacturer specification with distille<br>the according to manufacturer specification with distille<br>the accord | Iding CAplus Reference Share answers by en<br>its are widely used in the idainy industry to monitor mile for one<br>regulated levels. Given the persistent concern over contamination of<br>we investigated the utility of IDEXX Shap test devices (IDEXX<br>for detecting antibilities in powdered milk products. Five<br>red according to manufacturer specification with distilled water:<br>which and tools which is seried interview in<br>the according to manufacture specification with distilled water:<br>which and tools which is seried interview in<br>the according to manufacture specification with distilled water:<br>which and tools which is seried interview in<br>the according to manufacture specification with distilled water:<br>which and tools which is seried in the series in<br>the according to manufacture specification with distilled water:<br>which and tools which is series in<br>the according to manufacture specification with distilled water:<br>which and tools which is series in<br>the according to manufacture specification with distilled water:<br>which and tools which is series in<br>the according to manufacture specification with distilled water:<br>which and tools which is series in<br>the according to manufacture specification with distilled water:<br>which and tools which is series in<br>the according to manufacture specification with distilled water:<br>which and tools which is series in<br>the according to manufacture specification with distilled water:<br>which and tools which is series in the according to the according to the according |

![](_page_10_Picture_1.jpeg)

 Click on the Reference Title (see the image above) to view the Reference's record details including bibliographic information, publication history, indexing, graphs and more.

![](_page_10_Figure_3.jpeg)

![](_page_11_Picture_1.jpeg)

Substances: A Substance search returns results in an intuitive layout. The display highlights most relevant hits, critical property information and high-resolution images of structures.

· Click on View Detail to display the Substance's record detail.

![](_page_11_Figure_4.jpeg)

Reactions: A Reaction Search displays relevant Reaction Schemes. A Scheme contains reactions with the same Reagents and Products.

Expand the Scheme, and click View Reaction Detail to details of the reaction.

| Go to Re                                                                                                    | eactions screen.                                                                                                    |                                                                                                    |                                                                                                    | L.                                                                                                    | New previous or next reaction.                                                                               |
|----------------------------------------------------------------------------------------------------|----------------------------------------------------------------------------------------------------|----------------------------------------------------------------------------------------------------|----------------------------------------------------------------------------------------------------|----------------------------------------------------------------------------------------------------|----------------------------------------------------------------------------------------------------|
|                                                                                                    | Bettern to All Reaction Scherrers     A Reaction Detail                                                                                                    | (Scheme 1. Reachs                                                                                                    | n 2 if 20 1                                                                                                    | Download an                                                                                                    | swers                                                                                                    |
|                                                                                                    | 01×1+~                                                                                                    | no <sup>o</sup>                                                                                                    | → conñto                                                                                                    | a. (                                                                                                    | Share answers<br>by emailing link.                                                                           |
| Click any substance image or name                                                                                                    | The Subpliers (2)                                                                                                    | t Scopfiers (25)                                                                                                    | 🗎 Suppliers (5%)                                                                                                    | View reactio<br>Reference D                                                                                                    | nreference on<br>etail screen.                                                                               |
| to display substance menu. Use<br>menu options to view substance<br>details (CAS Registry Number), zoom<br>image (magnifier), retrieve | Skep 1                                                                                                    | tetrieve suppli<br>or substance.                                                                                                    | H2                                                                                                    | Alternative Steps (19)                                                                                                    | Reference<br>Method of treating cancer and<br>borre cancer pain<br>• Wave Reference Detail                   |
| associated information (Reactions,<br>Suppliers, References) or copy<br>substance to editor (Edit Substance).                          | Stage Wagents<br>1 • Pstassium Carbonate                                                                                                    | Catulyini<br>-                                                                                                    | halverns<br>hetrafyskistianan<br>Water                                                                                                    | Conditions<br>10 mas. > 30 °C                                                                                                    | By Schwalt, Groeke et al<br>World mitabactual Property<br>Organization, World Strate An<br>2015-11 cm        |
|                                                                                                    | 2 Water<br>CAS Reaction Number                                                                                                    | -<br>31-365-CA                                                                                                    | -4160887                                                                                                    | 15 h, 15 - 30 °C                                                                                                    | PATENTPAR - Fid Text -                                                                                       |
|                                                                                                    | Notes<br>alternative reaction conditions shown                                                                                                    |                                                                                                    | View full-text PDF for<br>reference or Patent F                                                                                                    | the patent<br>amily members.                                                                                                    | Patent Information<br>Patent Number<br>W02012161326                                                          |
|                                                                                                    | Experimental Protocols                                                                                                    |                                                                                                    |                                                                                                    |                                                                                                    | Publication<br>2012-11-08 Access other full-text option                                                      |
|                                                                                                    | Preparation of %44.00.7 bitsmethy<br>distributions of %44.00.7 bitsmethy<br>distributions from the substant from the<br>(10 kg), and polarisation carbonate (10<br>temperature di nd executions at the<br>precipitation of the product. The pr<br>THF (11.0 kg) and water 424.0 kg, and<br>how's to altheight motion companies. | loxysquinolin 4 y0<br>e provious step to<br>added to a motur<br>of added to a motur<br>of at 15 to 300 °C,<br>aduct was recover<br>d drived a approve<br>Yield (free base, 50 | ooglohengi - M- 14-Ruorogheng<br>Taining 1-4-Ruoro-ghengicat<br>e of 4-60, 7-dimethoxy-guindille<br>gg, and exater<br>gg, and exater<br>for agaroninetity 10 hours, wi<br>d by Ritration, wather waccum is<br>nately 650 % under vaccum is<br>nately 550 % under vaccum | Reycloperopane 1, 3-<br>amoy6-<br>e-4-ploargohenytamine<br>e such that: the halot<br>0 minutes; water (74.0<br>indh resulted in the<br>ne made solution liff<br>r approximately 72<br>50% 6 10.2 (s. 1 H). | NG2012-USARTRT<br>Application Date<br>2019-05-02<br>Kind Code<br>41<br>Assignmee<br>Factors vi United States |

![](_page_12_Picture_1.jpeg)

History: SciFinder<sup>n</sup> allows you to find and rerun previous searches.

|                                                   |                                                       |                                                                            | Search histor             |
|---------------------------------------------------|-------------------------------------------------------|----------------------------------------------------------------------------|---------------------------|
|                                                   | References • Enter a query                            | () Draw                                                                    | a 🥐 👌 🔺                   |
| Filter by                                         | Search History (859)                                  | ſ                                                                          | Sand Sandar               |
| <ul> <li>Search Type</li> <li>All (23)</li> </ul> | 0                                                     | Ļ                                                                          | Saver Seriers             |
| Reactions (258)                                   | April 25, 2018                                        |                                                                            |                           |
| Retrosynthesis (9)                                | - 510 PM                                              |                                                                            |                           |
| Suppliers (27)                                    | References: theory of relativity (                    | SMD                                                                        | Rerun Search              |
| Date     Start Date     End Date                  | April 24, 2018                                        |                                                                            |                           |
| mm/dd/yyyy to mm/dd/yyyy                          | 436 PM                                                |                                                                            |                           |
| C April 2018<br>SU NO TU VIE TH PR SA             | References: Advanced Search (7.6<br>Author: Laird, E. | 5)                                                                         | Renun Search              |
| 1 2 3 4 5 6 7                                     | April 10, 2012                                        |                                                                            |                           |
| 15 16 17 18 19 20 21                              |                                                       |                                                                            |                           |
| 22 23 24 25 26 27 28                              | C Detector of heating                                 | A sector in the sector is the sector of the sector in the sector is the    | manufacture Branch        |
| 29, 20, 1, 2, 3, 4, 5, 5                          |                                                       | & Protect Bonds: No                                                        | Open Plan                 |
|                                                   | 1. Acc.                                               |                                                                            | Complete                  |
|                                                   | eizbiesa                                              |                                                                            |                           |
|                                                   | Retrosynthesis:                                       | Synthetic Depth: A. Rules Supporting Predictions: U<br>& Protect Bands: No | Incommon, Break Open Plan |
|                                                   | 800                                                   |                                                                            | Complete                  |
|                                                   | April 17, 2018                                        |                                                                            |                           |
|                                                   | () 1:16.PM                                            |                                                                            |                           |

# **5.** Helpful links for more details:

- **Bookmark the SciFinder-n FAQ page** and post to your institution's registration page.
- Migrate your current saved answers and alerts from SciFinder Web.
- > <u>Access</u> the SciFinder<sup>n</sup> quick start guide for a step-by-step journey into the product.
- Watch our video collection of SciFinder<sup>n</sup> How-To videos and bookmark the page.

# 6. Contact us:

Feel free to contact us for any queries. Main Library, IIT (BHU), Varanasi Dr Navin Upadhyay (<u>deputylibrarian@iitbhu.ac.in</u> Ext: 8502) Mr Kanu Chakraborty (<u>assistantlibrarian@iitbhu.ac.in</u> Ext: 5812)

For Reference, services email us to *libraryservices@iitbhu.ac.in* 

## Thank You